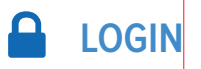

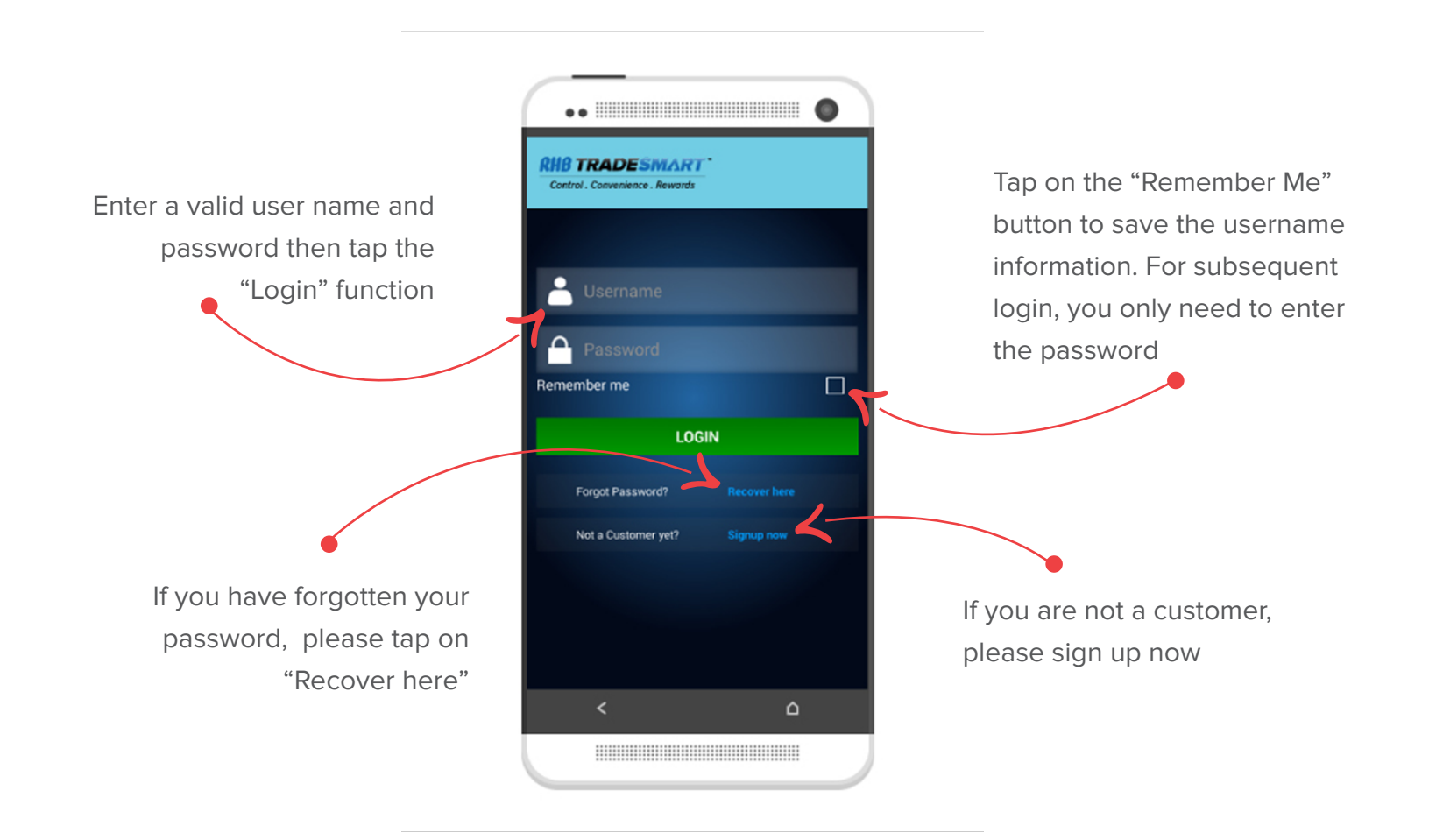

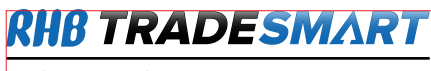

# **FREAL TIME STREAMING CONFIGURATION**

If you choose to have real time streaming, you may incur higher internet data charges. You will need to tap on the "YES" button to set Real time streaming

At any point of time, you can change this setting in the "Settings" page

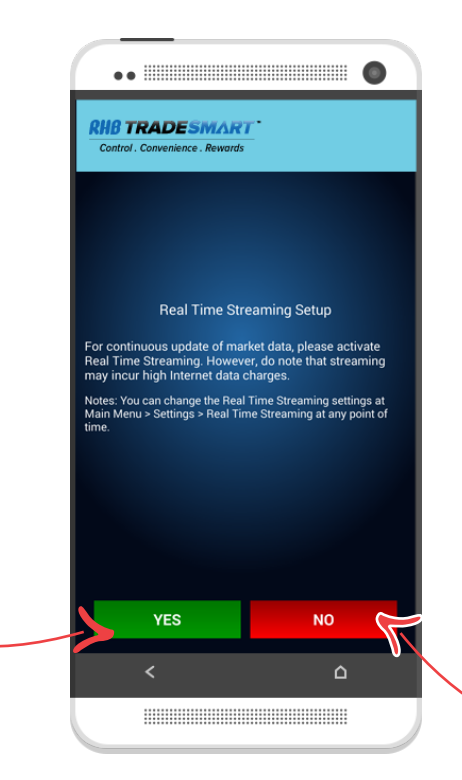

If you choose not to have real time streaming, the market data information captured is as per the time that you access the page

To refresh the data, simply tap on c at the top of the page screen

At any point of time, you can change this setting in the "Settings" page **RHB TRADESMART** Control . Convenience . Rewards

NAVIGATING RHB TRADESMART MOBILE APP

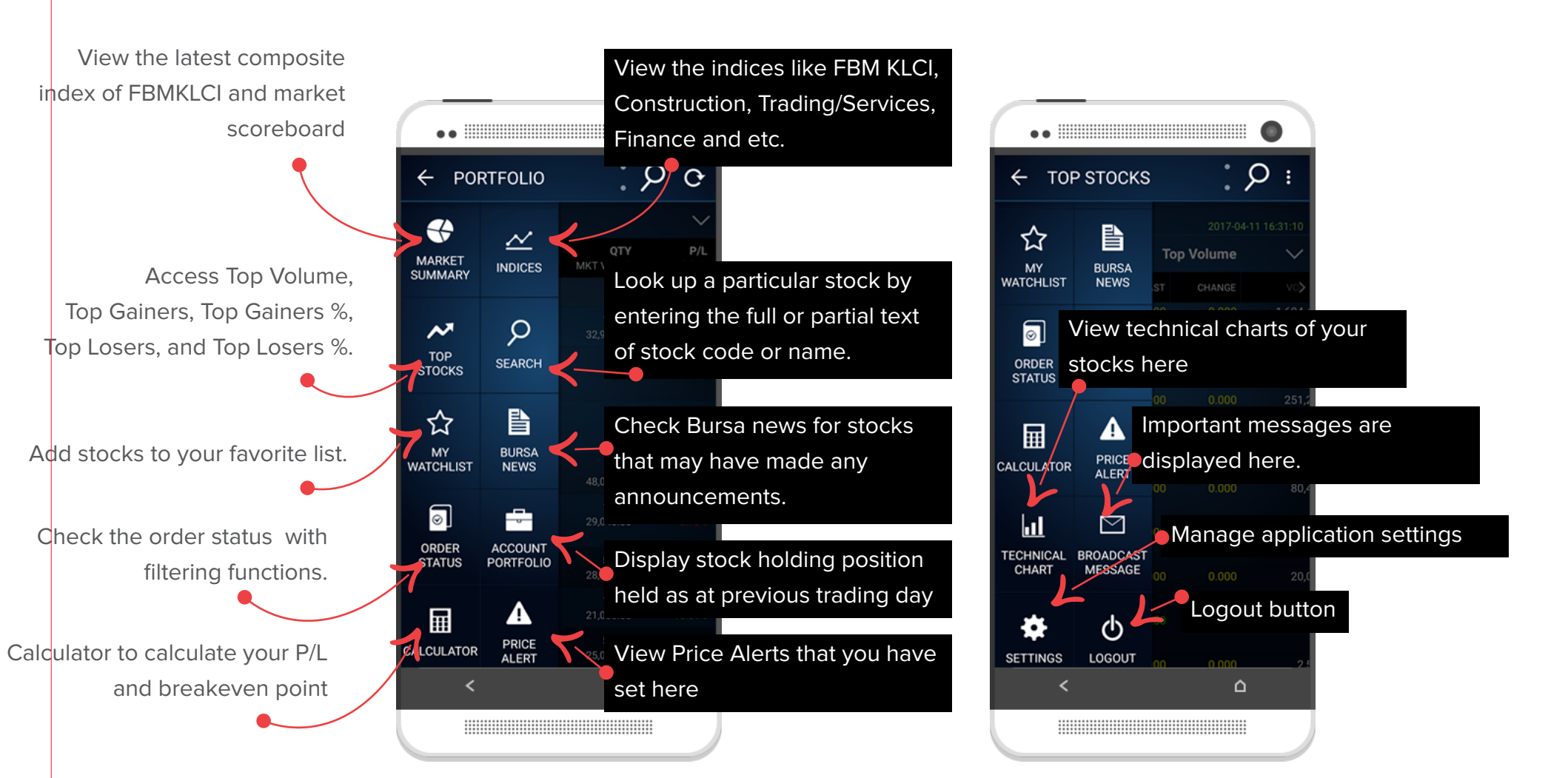

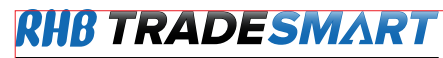

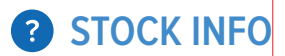

Display market depth and other stock info, e.g. reference, high, low, open, and volume.

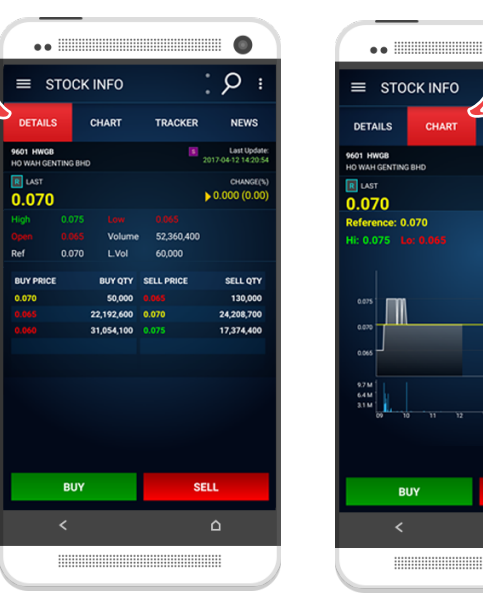

0 STOCK INFO CHAR OVED NEWS View intraday chart > 0.000 (0.00 SELL

View summary of time and sale for last 20 trades •• .....

DETAILS

9601 HWGB HO WAH GEN

11:24:30

11:19:57

11:13:59

11:07:44

10:47:53

10:47:43

10:45:12

10:45:12

0-44-02

STOCK INFO

CHART /

0.070

VOLUME

60,000

200,000

20,000

7,500

30,000

80,000

250,000

132,500

117,500

15 000

SELL

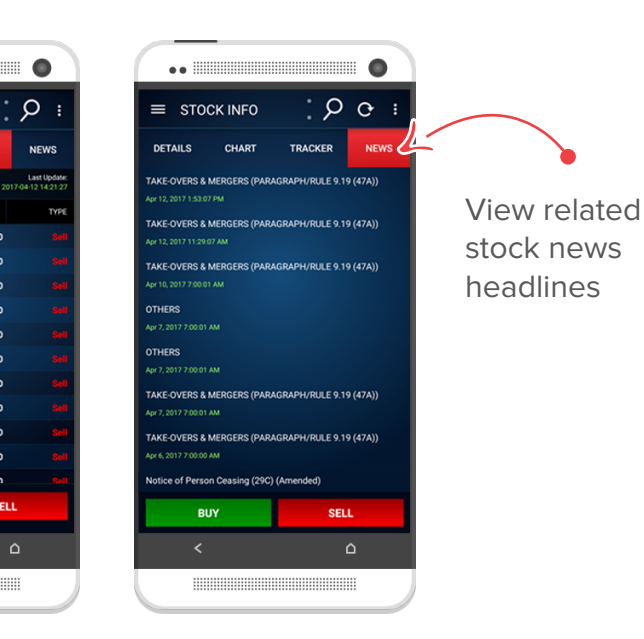

Control . Convenience . Rewards

### MY WATCHLIST & PRICE ALERTS

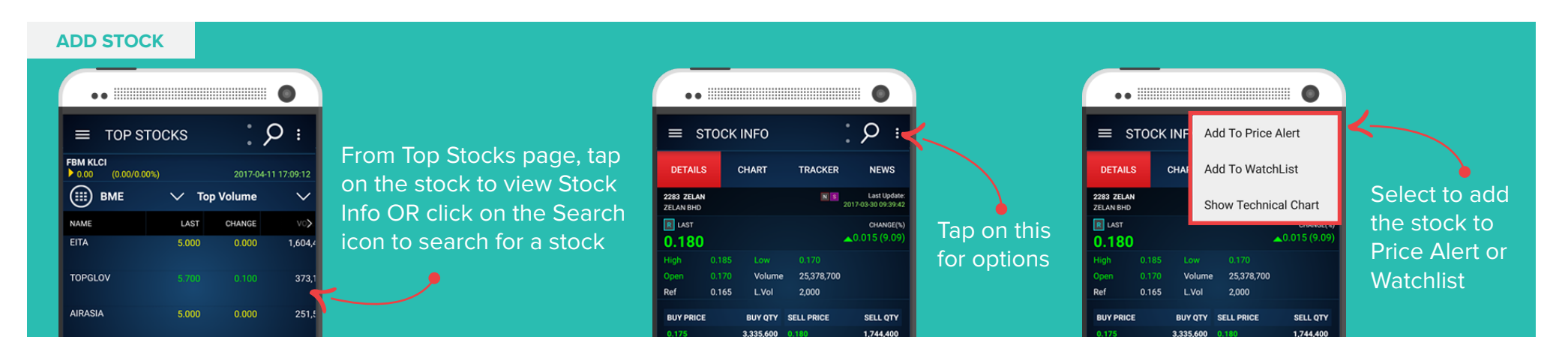

#### **VIEW & EDIT YOUR WATCHLIST**

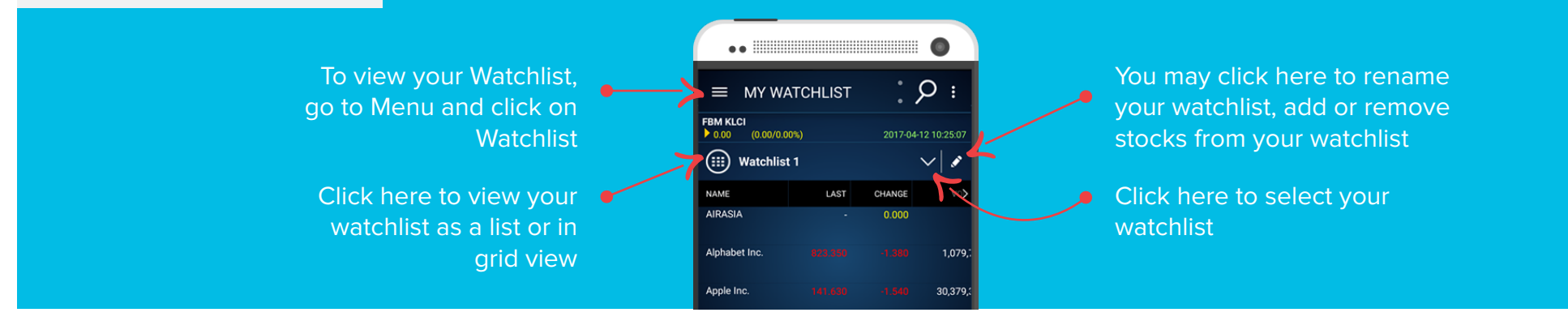

#### **VIEW PRICE ALERTS**

| To view your Price     |
|------------------------|
| Alerts, go to Menu and |
| click on Price Alert   |

|   | ••                              |                     |                               | 0                                |
|---|---------------------------------|---------------------|-------------------------------|----------------------------------|
| > |                                 | ALERT               |                               | : ዖ                              |
|   | NAME                            | LAST                | T. BUY                        | T. SELL                          |
|   | BME 5099<br>AIRASIA             | 5.000               | <b>2.800</b><br>Apr 12, 2017  | <mark>3.500</mark><br>7 12:18 PM |
|   | BME 5235SS<br>KLCC              | 5.000               | 7.600<br>Apr 12, 2017         | <b>9.000</b><br>12:23 PM         |
|   | NMS GOOG<br>Alphabet Inc.       |                     | 800.000 Apr 12, 2017          | 1,000.000<br>7 12:25 PM          |
|   | NYS APLE<br>Apple Hospitality R | 19.140<br>EIT, Inc. | <b>19.000</b><br>Apr 12, 2017 | <b>30.000</b><br>12:24 PM        |
|   | SGX Z74                         |                     | 3.600                         | 5.000                            |

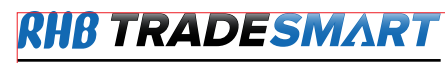

**BUYING AND SELLING** 

Long press on the stock on Quotes page or tap on the stock to get to Stock Info page. Click "BUY" or "SELL"

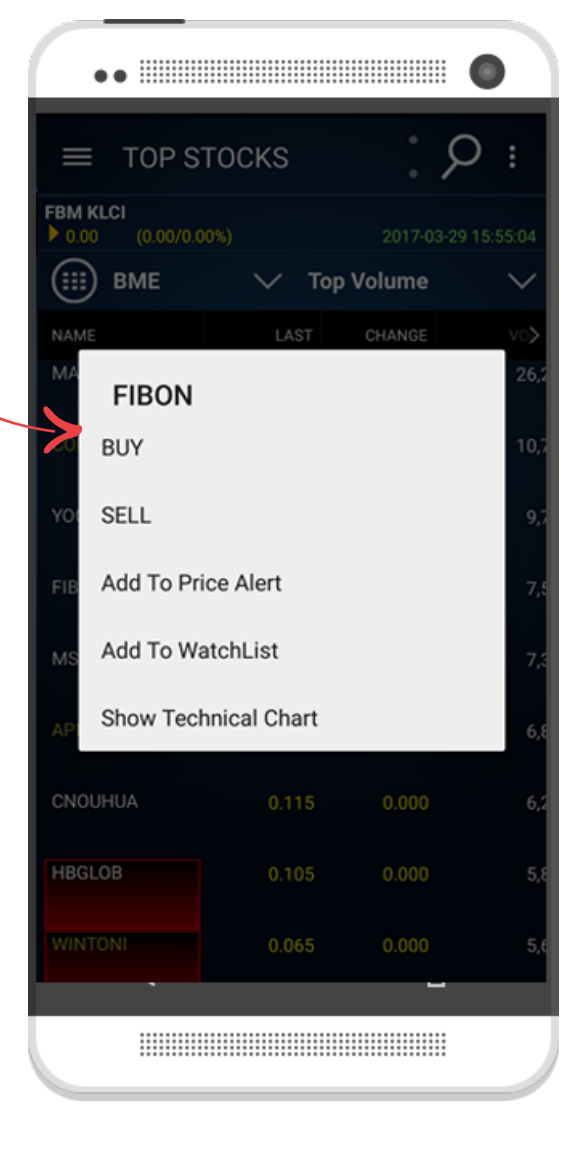

Select Account, enter all order details, key in Trading Pin and hit the "BUY" or "SELL" button

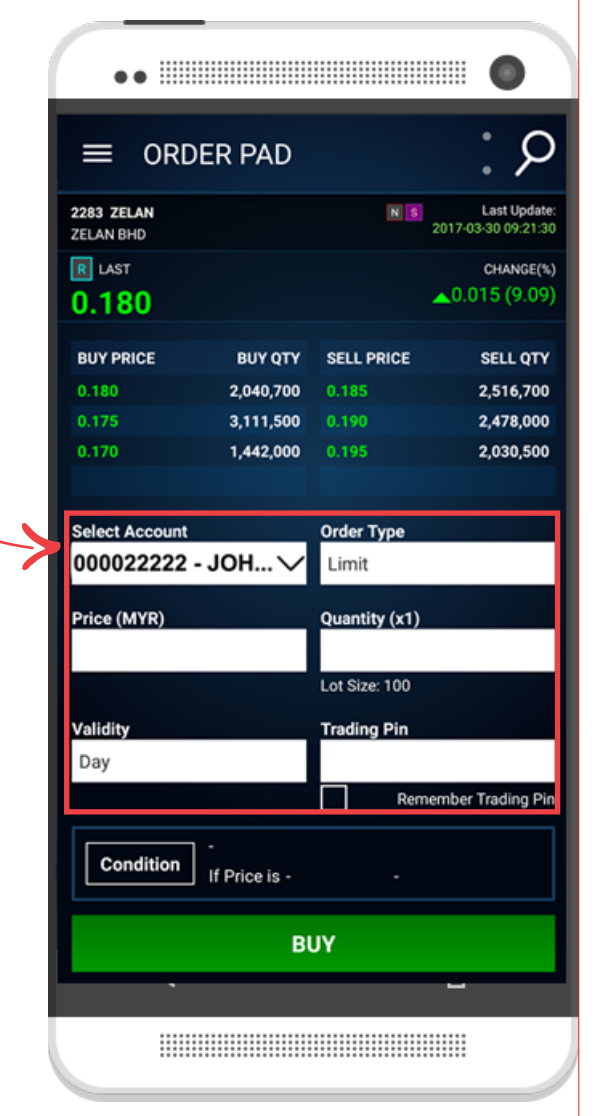

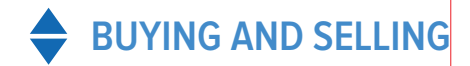

### Placing a Good-Till-Date (GTD) order

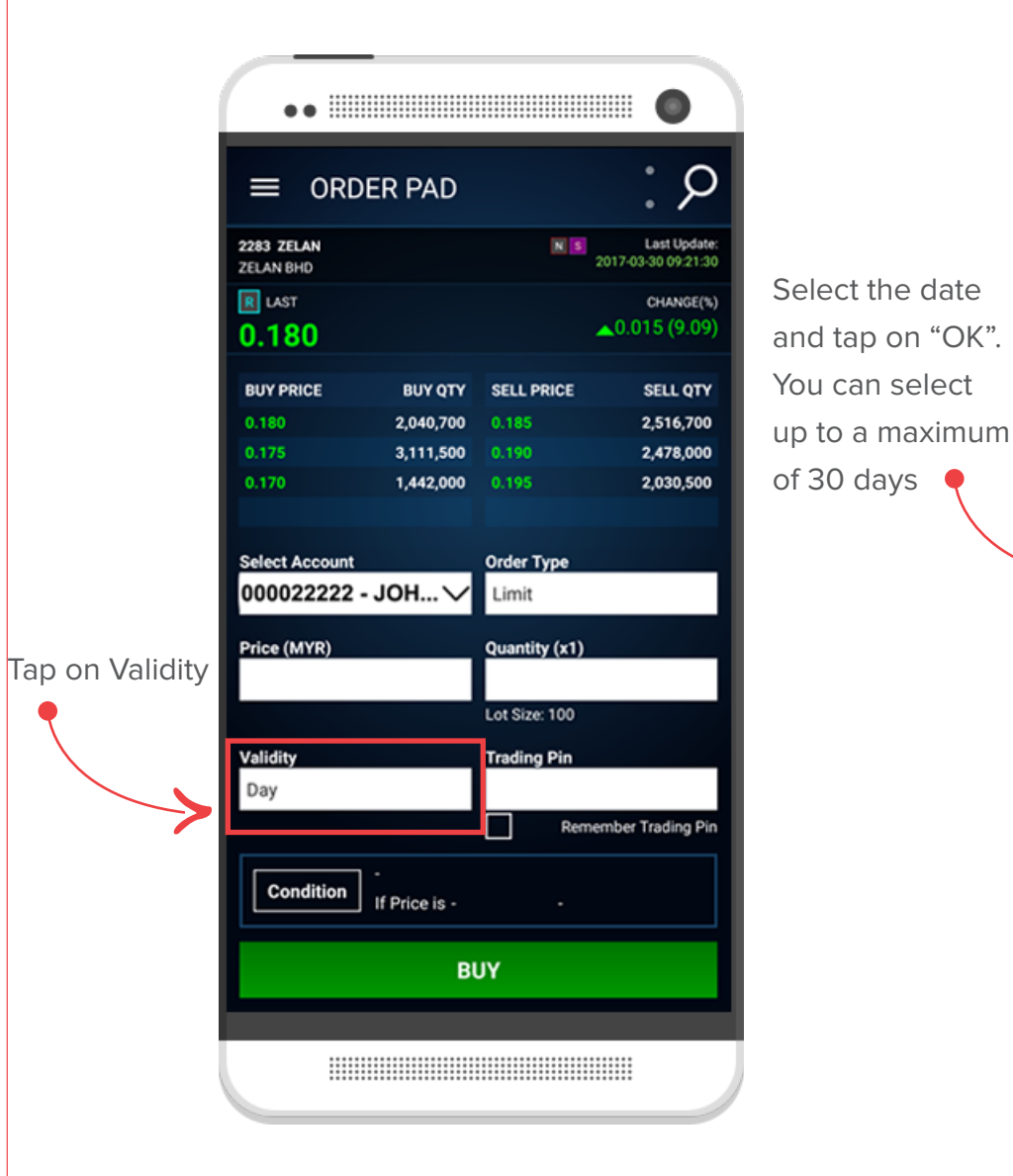

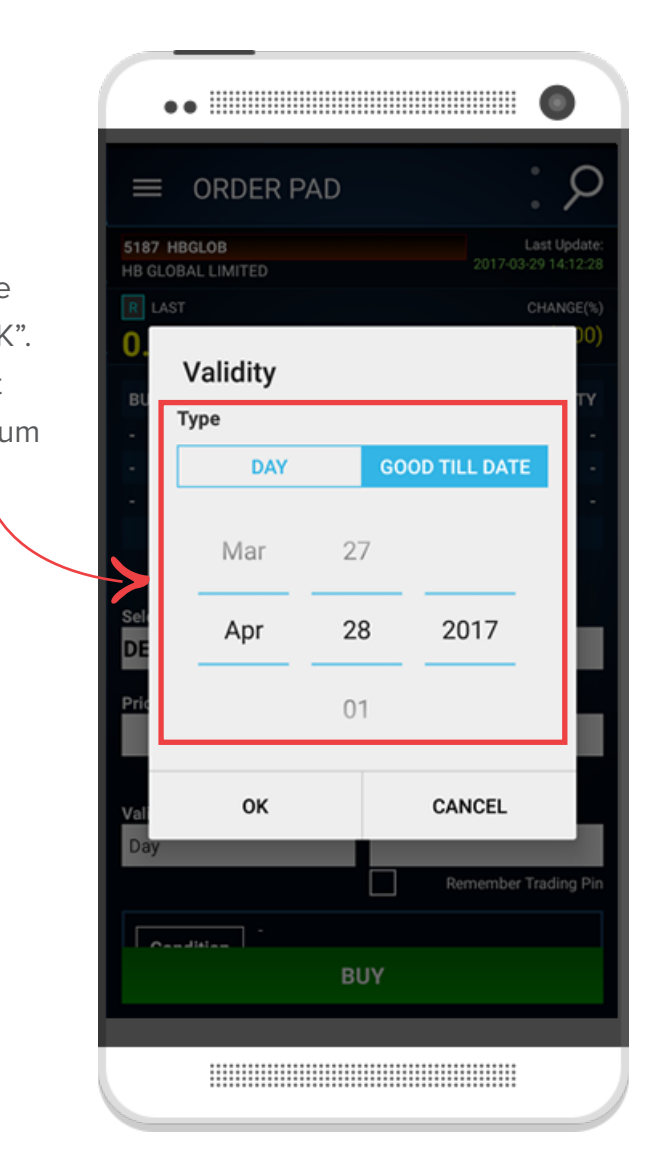

#### Notes to placing GTD order

- Available for BME and foreign markets.
- GTD order for BME will be termed BURSA GTD. Upon submission to BURSA, the order will reside there until it is matched, expired or cancelled by client.
- BURSA GTD order will be eliminated automatically when:
  - The GTD order(s) is more than your available trading limit.
  - The counter is suspended from trading/delisted by the respective Exchange.
  - The counter goes through Corporate Exercise.
  - The price of the order falls outside the price limit range

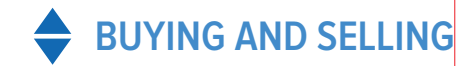

### Placing a Conditional order

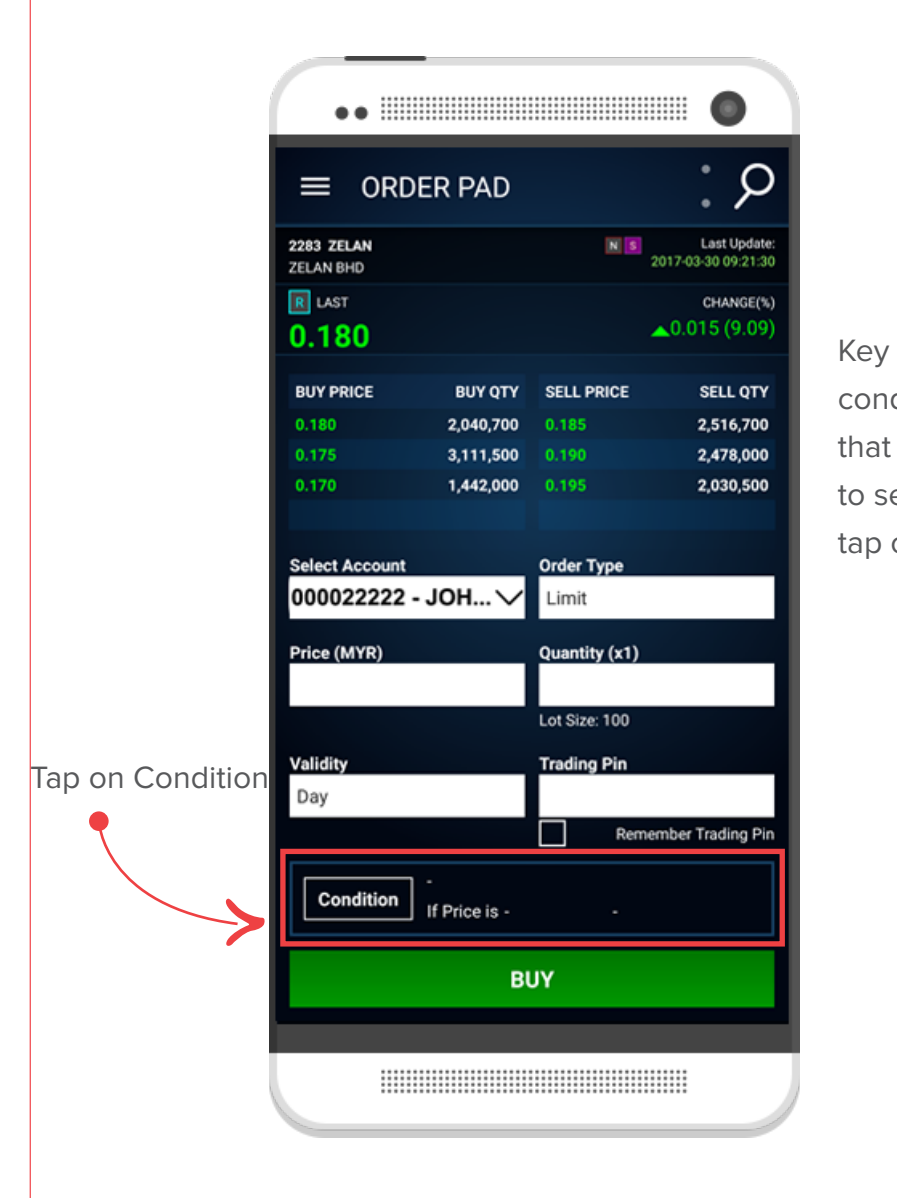

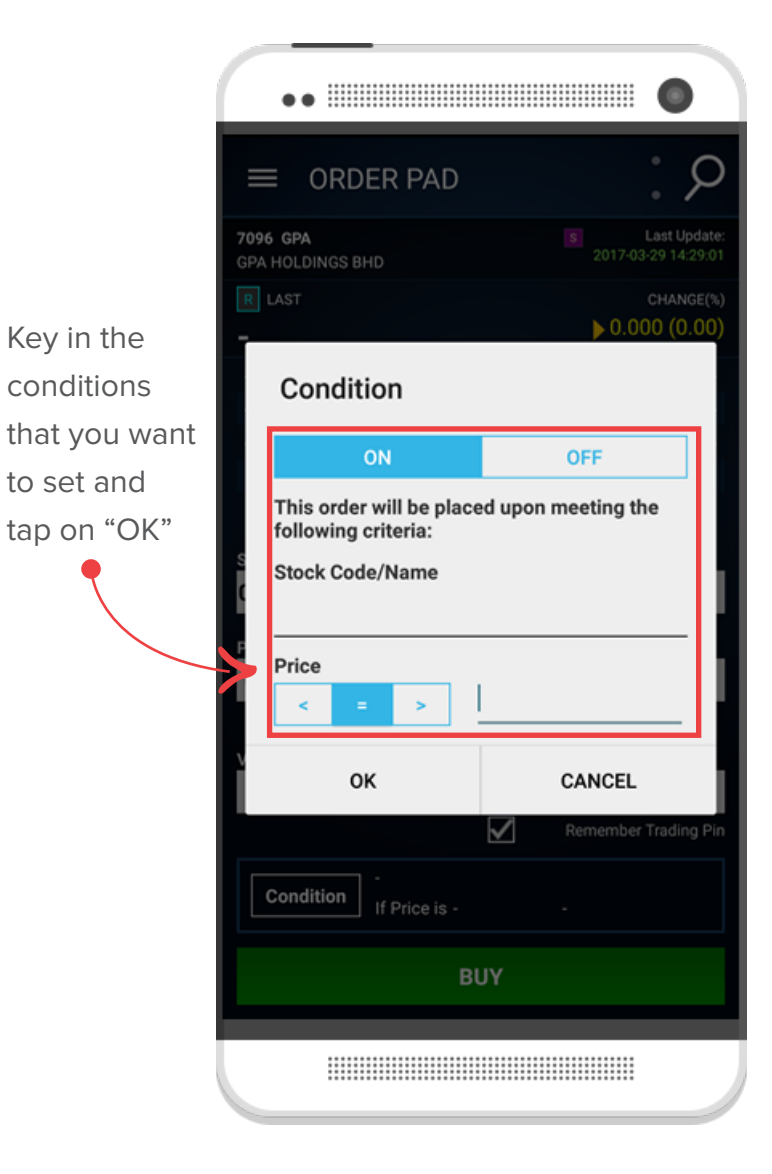

#### Notes to placing Conditional order

Conditional order is allowed for normal market for all exchanges except ASE.

When user ticks on "This order will be placed upon meeting the following criteria" checkbox the following fields will be enabled for user to enter the trigger condition.

- Exchange
- Stock Code/Name
- Price condition (Greater Than, Less Than or Equal To)
- Price

Note: Conditional orders are allowed on all Exchanges except for ASE.

# **BUYING AND SELLING**

### Placing a Stop Limit order

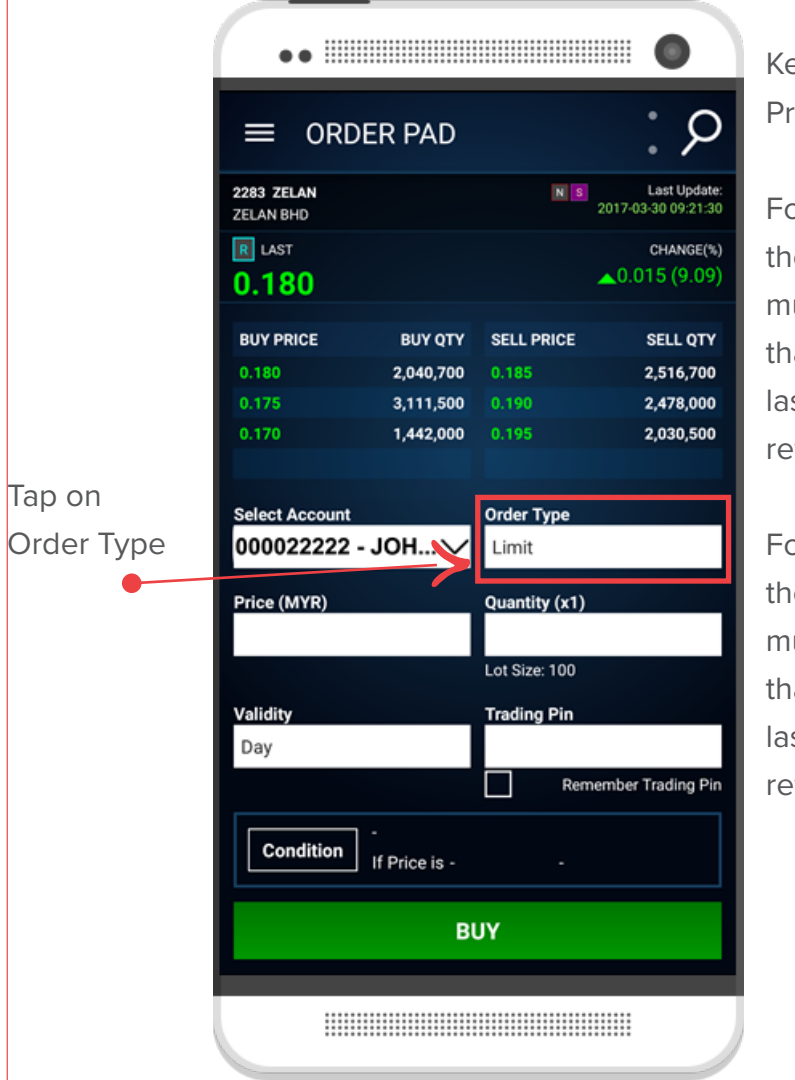

Key in your Stop Price. For BUY orders, the stop price must be greater than or equal to last done or reference price.

For SELL orders, the stop price must be lower than or equal to last done or reference price.

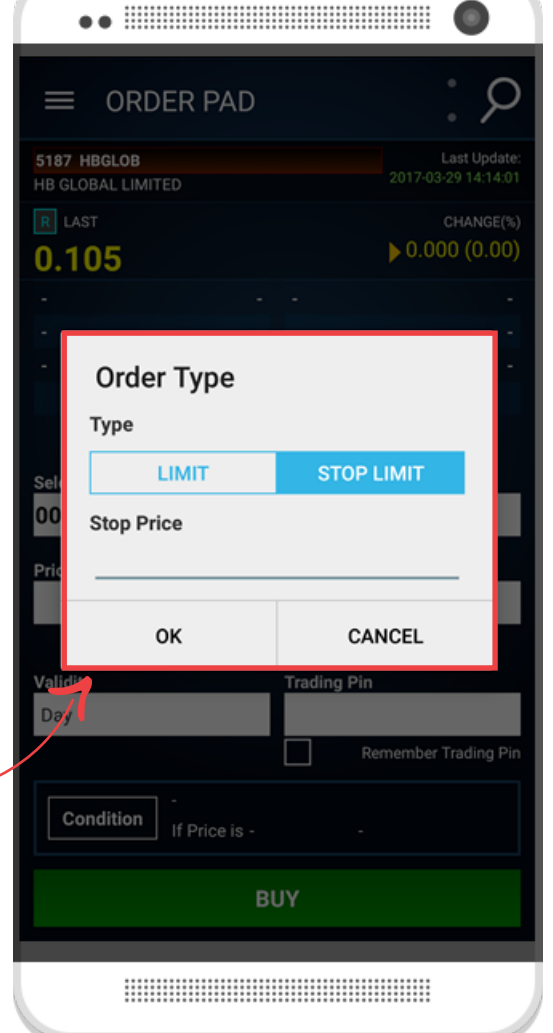

#### Notes to placing Stop Limit order

#### • For Buy stop limit order,

- The Stop Price must be greater or equal to last done price or reference price in the absence of last done price.
- The order price must be greater or equal to the Stop Price.
- Order Price >= Stop Price >= Last/Ref Price
- For Sell stop limit order,
  - The Stop Price must be lower or equal to last done price or reference price in the absence of last done price.
  - The order price must be lower than or equal to the Stop Price.
  - Order Price <= Stop Price <= Last/Ref Price

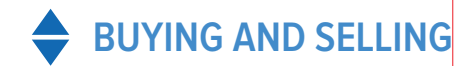

### Completing order placing

placed

To complete the order, click on "Confirm"

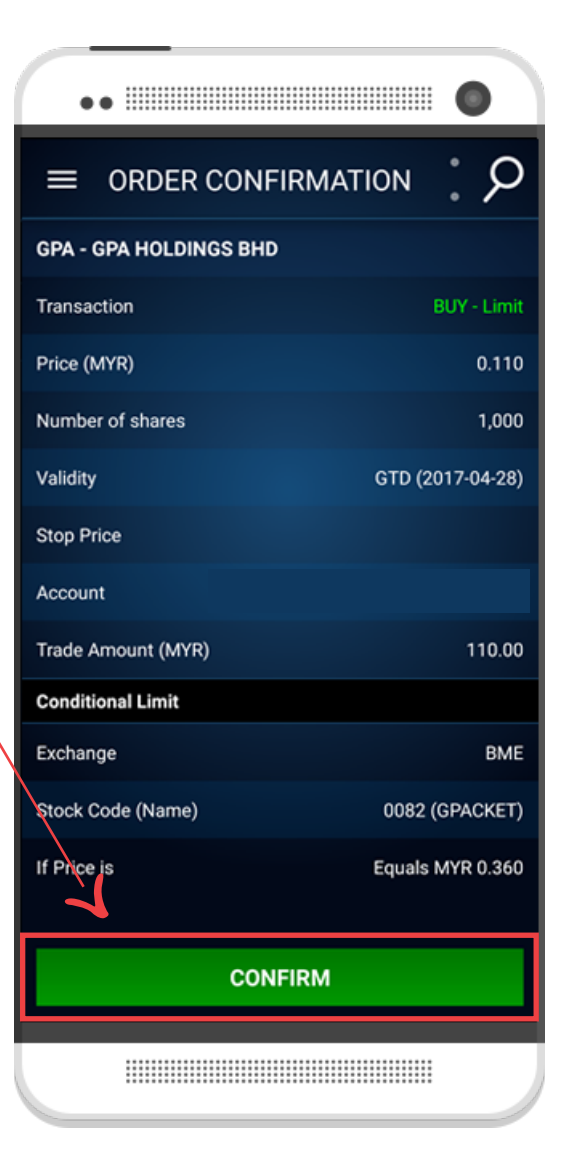

•• 0 ρ ORDER SUCCESSFUL Order Confirmation page will confirm if your order has been successfully We have successfully submitted your order request. Please check the Order Status screen for further details. ORDER STATUS STOCK INFO 

Control. Convenience. Rewards

## C ORDER STATUS

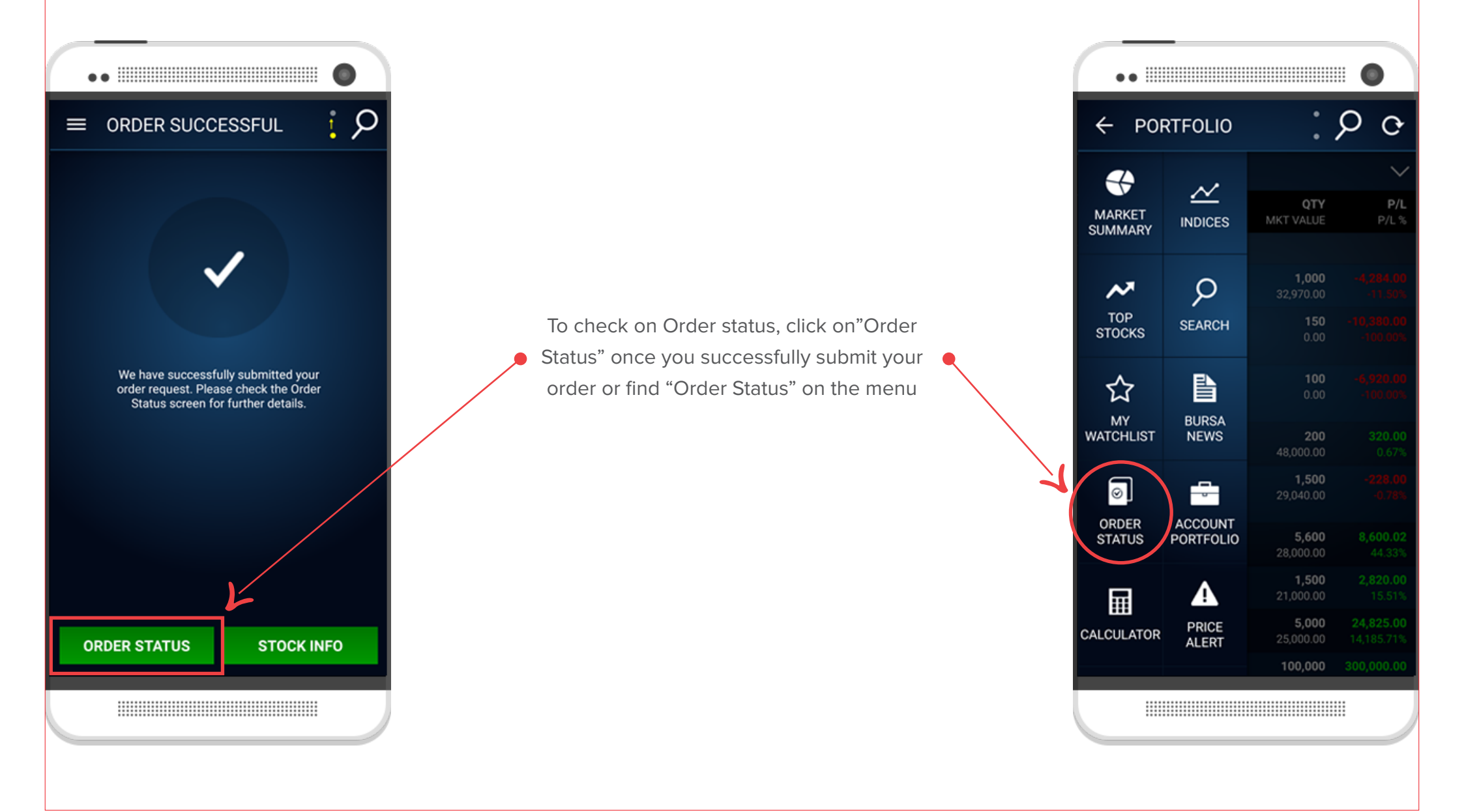

Control . Convenience . Rewards

# C ORDER STATUS

| ••                                                                                                    |                                                                      | ••                                                                                           | •                                                                                                    |
|----------------------------------------------------------------------------------------------------|----------------------------------------------------------------------|----------------------------------------------------------------------------------------------|----------------------------------------------------------------------------------------------------|
| $\equiv$ ORDER STATUS $9 \circ$                                                                                                    |                                                                      |                                                                                              | etails 🤅 🔎 🗈                                                                                                    |
| TODAY ALL STATUS ALL STATUS Update: 2017-04-11 11:17:51 BUY GTD Orders O0044 ALL 11.200 Natched Qty=0 IN MARKET IN MARKET                                                                                                   | <ul> <li>This is where you<br/>can filter your<br/>orders</li> </ul> | ACCOUNT<br>Account No<br>Account Name<br>Order Channel<br>Entered By                         | :<br>:<br>: Offline (BTX)<br>: -                                                                                               |
| MAYBANK (1155)         11.200           1,000 Qty         Matched Qty=0           Apr 11, 2017 11:00:28 AM         IN MARKET           Aberdeen Emerging Ma (ABE)         13.500           SELL         11.2017 11:00:28 AM | Tap on the order to view Order Details •                             | ORDER DETAIL<br>Exchange<br>Stock Name (Code)<br>Order Quantity<br>Order Price<br>Buy / Sell | BME           :         MAYBANK (1155)           :         1,000 shares           :         MYR 11.200           :         BUY |
| Sirius XM Holdings I (SIRI) 5.200<br>50 Qty Matched Qty=50<br>Apr 10, 2017 3:18:41 PM COMPLETED<br>Sirius XM Holdings I (SIRI) 5.200<br>0 Qty Matched Qty=0<br>COMPELIED                                                    |                                                                      | Order Type<br>Validity<br>Stop Price<br>Status<br>Reject Message                             | Stop Limit       Day       MYR 11.1       IN MARKET                                                                            |
| CANCELLED                                                                                                    |                                                                      |                                                                                              | EVENT                                                                                                    |

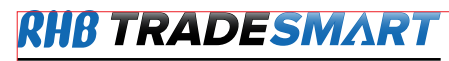

| ••       | )          |        |       |         |       | 0 |  |
|----------|------------|--------|-------|---------|-------|---|--|
|          | ORDER D    | DETAIL | _S    | t       | ρ     | Þ |  |
| ACCOU    | ACCOUNT    |        |       |         |       |   |  |
| Account  | No         |        |       |         |       |   |  |
| Account  | Name       |        |       |         |       |   |  |
| Order Cl | hannel     |        |       |         |       |   |  |
| Entered  | Ву         |        |       |         |       |   |  |
| ORDER I  | DETAIL     |        |       |         |       |   |  |
| Exchang  | je         |        | BME   |         |       |   |  |
| Stock N  | ame (Code) |        | MAYE  | BANK (' | 1155) |   |  |
| Order Q  | uantity    |        | 1,000 | shares  | 5     |   |  |
| Order Pr | ice        |        | MYR   | 11.200  |       |   |  |
| Buy / Se | •11        |        | BUY   |         |       |   |  |
| Order Ty | /pe        |        | Stop  | Limit   |       |   |  |
| Validity |            |        | Day   |         |       |   |  |
| Stop Pri | се         |        | MYR   | 11.1    |       |   |  |
| Status   |            |        | IN MA | ARKET   |       |   |  |
| Reject M | lessage    | :      |       |         |       |   |  |
| EVENT    |            |        |       |         |       |   |  |
|          |            |        |       |         |       |   |  |

**ORDER STATUS** 

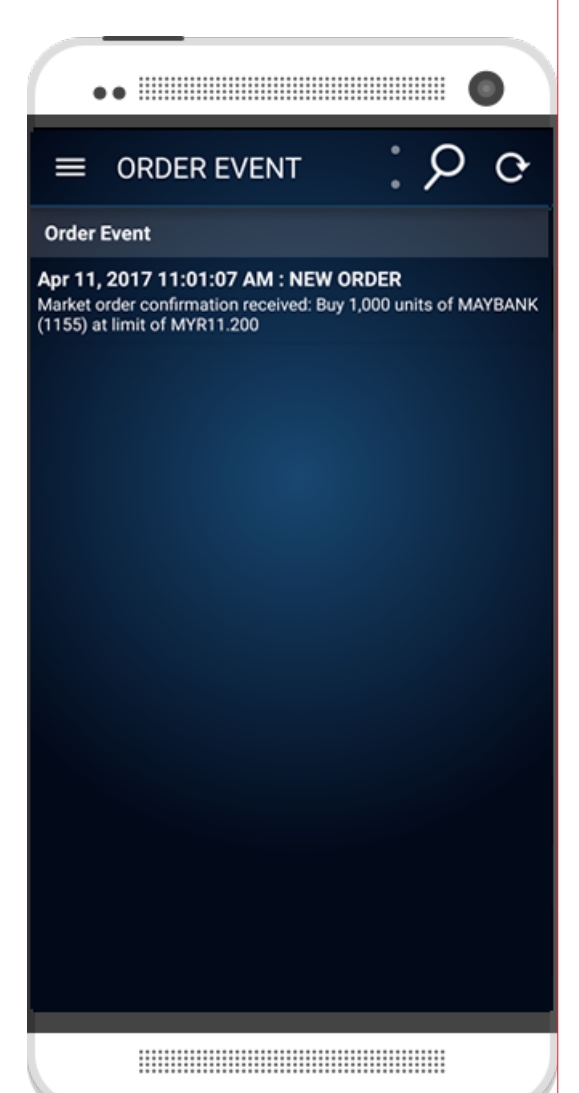

Tap on Event to view the time log of all orders

>

Control . Convenience . Rewards

## C ORDER STATUS

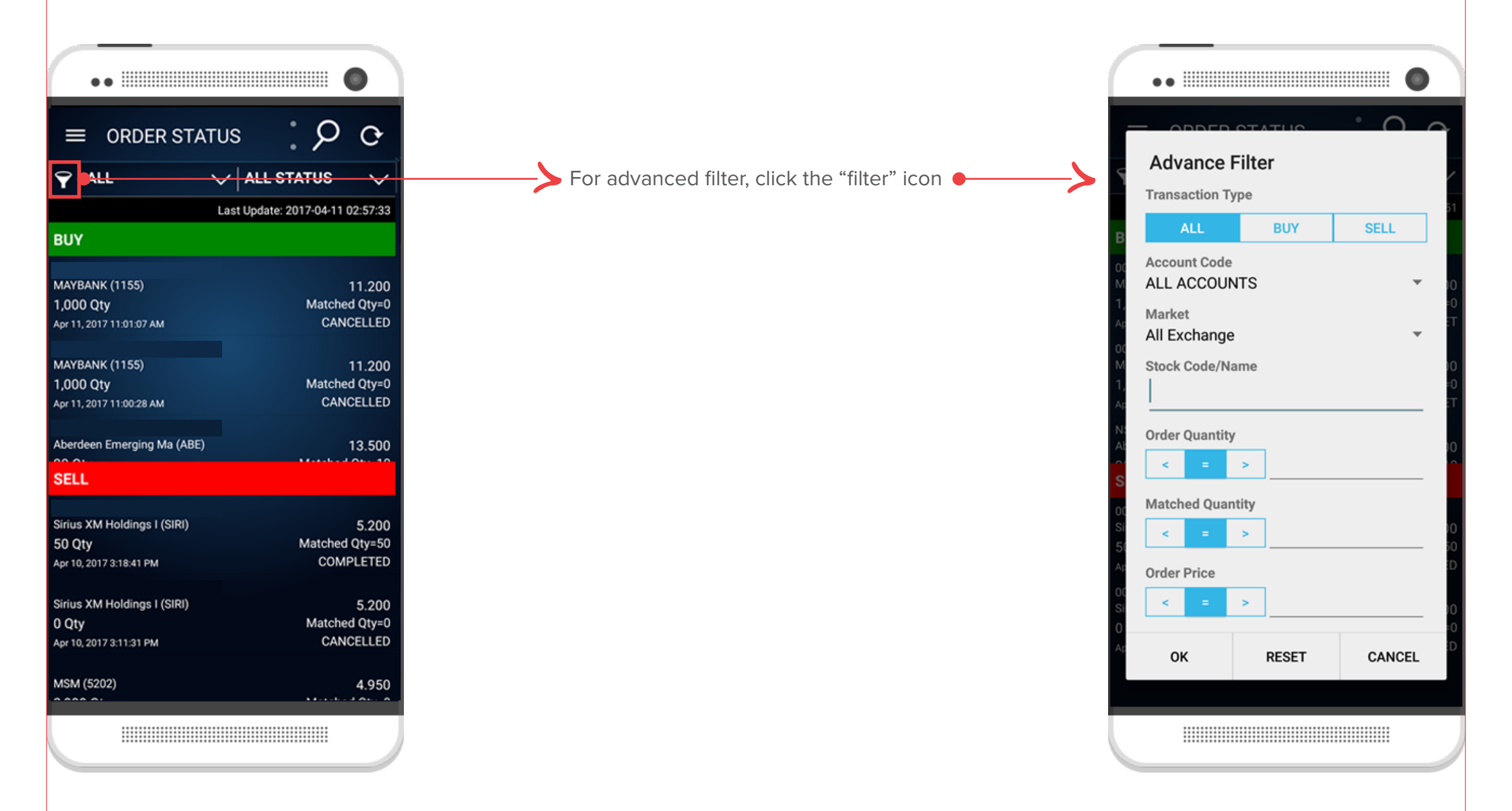

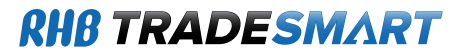

## **CANCEL/REDUCE ORDER QUANTITY**

| ••                     |      |                       |
|------------------------|------|-----------------------|
|                        | ETAI | ls 🌼 🔎 🗈              |
| ACCOUNT                |      |                       |
| Account No             |      |                       |
| Order Channel          |      | GTSWeb                |
| ntered By              |      |                       |
| RDER DETAIL            |      |                       |
| xchange                |      | SGX                   |
| tock Name (Code)       |      | SIA Engineering (S59) |
| Order Quantity         |      | 1,000 shares          |
| rder Pri <del>ce</del> |      | SGD 2.310             |
| uy / Sell              |      | BUY                   |
| rder Type<br>alidity   |      | Limit                 |
| op Price               |      |                       |
| atus                   |      | IN MARKET             |
| eject Message          |      |                       |
| CANCEL                 | RED  | UCE EVENT             |
| <                      |      | <u>^</u>              |
|                        |      |                       |

From Order Details page, click on "Cancel" to cancel or "Reduce" to reduce your order quantity. Note: Cancellation can only be done for stocks which display "In Market" or "Received" in the status field.

Control . Convenience . Rewards

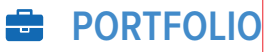

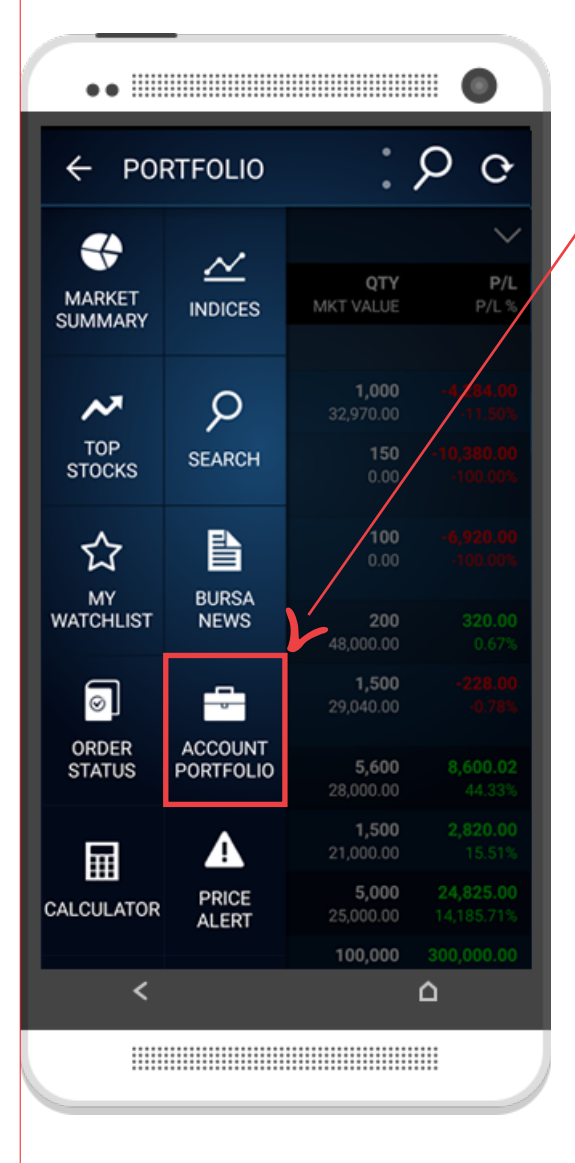

 To view your account details, go to "Account Portfolio from the menu

> Select the account that you wish to view or select Portfolio to view your shareholdings

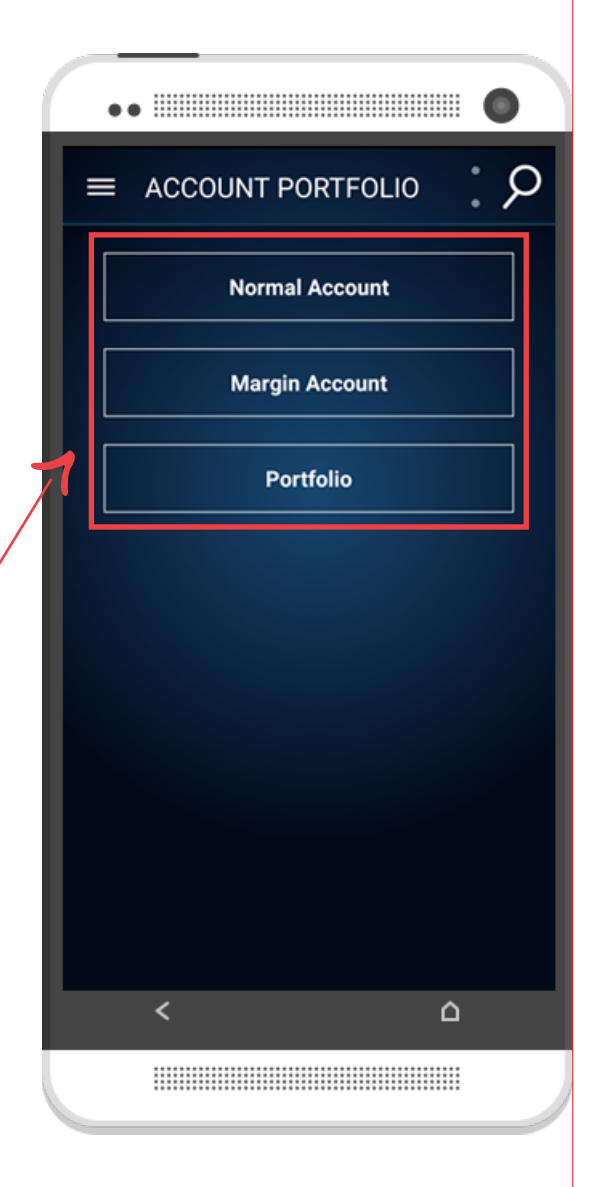

Control . Convenience . Rewards

### **PORTFOLIO**

| ••                      |                     |
|-------------------------|---------------------|
|                         | COUNT P C           |
| NS2163 🗸                | All 🗸 <             |
| ACCOUNT SUMMARY         | OUTSTANDING SUMMARY |
| Outstanding Summary (EL | JR)                 |
| Purchases               | 0.00                |
| Sales                   | 0.00                |
| Contra Gain/Loss        | 0.00                |
| Dr/Cr Notes             | 0.00                |
| Trust Money             | -511.56             |
| Net Outstanding (EUR)   | -511.56             |
| Outstanding Summary (Al | (DL                 |
| Purchases               | 0.00                |
| Sales                   | 0.00                |
| Contra Gain/Loss        | 0.00                |
| Dr/Cr Notes             | 0.00                |
| Trust Money             | -977.69             |
| Net Outstanding (AUD)   | -977.69             |
| Outstanding Summany (Cl | ۵n)                 |
|                         |                     |

#### Filter by:

- Account Numbers
- Currency
- Account Summary (Account details)
- Outstanding Summary (Transaction Summary)

On Portfolio, you can view your shareholdings of each account.

| ••                       |                          |                           |                                |  |
|--------------------------|--------------------------|---------------------------|--------------------------------|--|
|                          | FOLIO                    | •                         | <b>Р с</b>                     |  |
| All CDS                  |                          |                           | $\sim$                         |  |
| NAME                     | AVG<br>LAST              | QTY<br>MKT VALUE          | <b>P/L</b><br>P/L %            |  |
| 000908715                |                          |                           |                                |  |
| ISH GBL ENG<br>(USD)     | <b>37.2540</b><br>32.970 | <b>1,000</b><br>32,970.00 |                                |  |
| VNGD AUS<br>HGH<br>(AUD) | <b>69.2000</b><br>0.000  | <b>150</b><br>0.00        |                                |  |
| VNGD AUS<br>IND<br>(AUD) | <b>69.2000</b><br>0.000  | <b>100</b><br>0.00        |                                |  |
| HS HSI ETF<br>(HKD)      | 238.4000<br>240.000      | <b>200</b><br>48,000.00   | <b>320.00</b><br>0.67%         |  |
| VG FTSE<br>ASIA<br>(HKD) | <b>19.5120</b><br>19.360 | <b>1,500</b><br>29,040.00 |                                |  |
| BSTEAD<br>(MYR)          | 3.4643<br>5.000          | <b>5,600</b><br>28,000.00 | <b>8,600.02</b><br>44.33%      |  |
| CARLSBG<br>(MYR)         | <b>12.1200</b><br>14.000 | <b>1,500</b><br>21,000.00 | <b>2,820.00</b><br>15.51%      |  |
| COMPUGT<br>(MYR)         | <b>0.0350</b><br>5.000   | <b>5,000</b><br>25,000.00 | <b>24,825.00</b><br>14,185.71% |  |
| FRONTKN                  | 2.0000                   | 100,000                   | 300,000.00                     |  |
| <                        |                          |                           |                                |  |
|                          |                          |                           |                                |  |

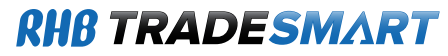

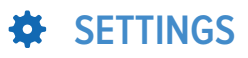

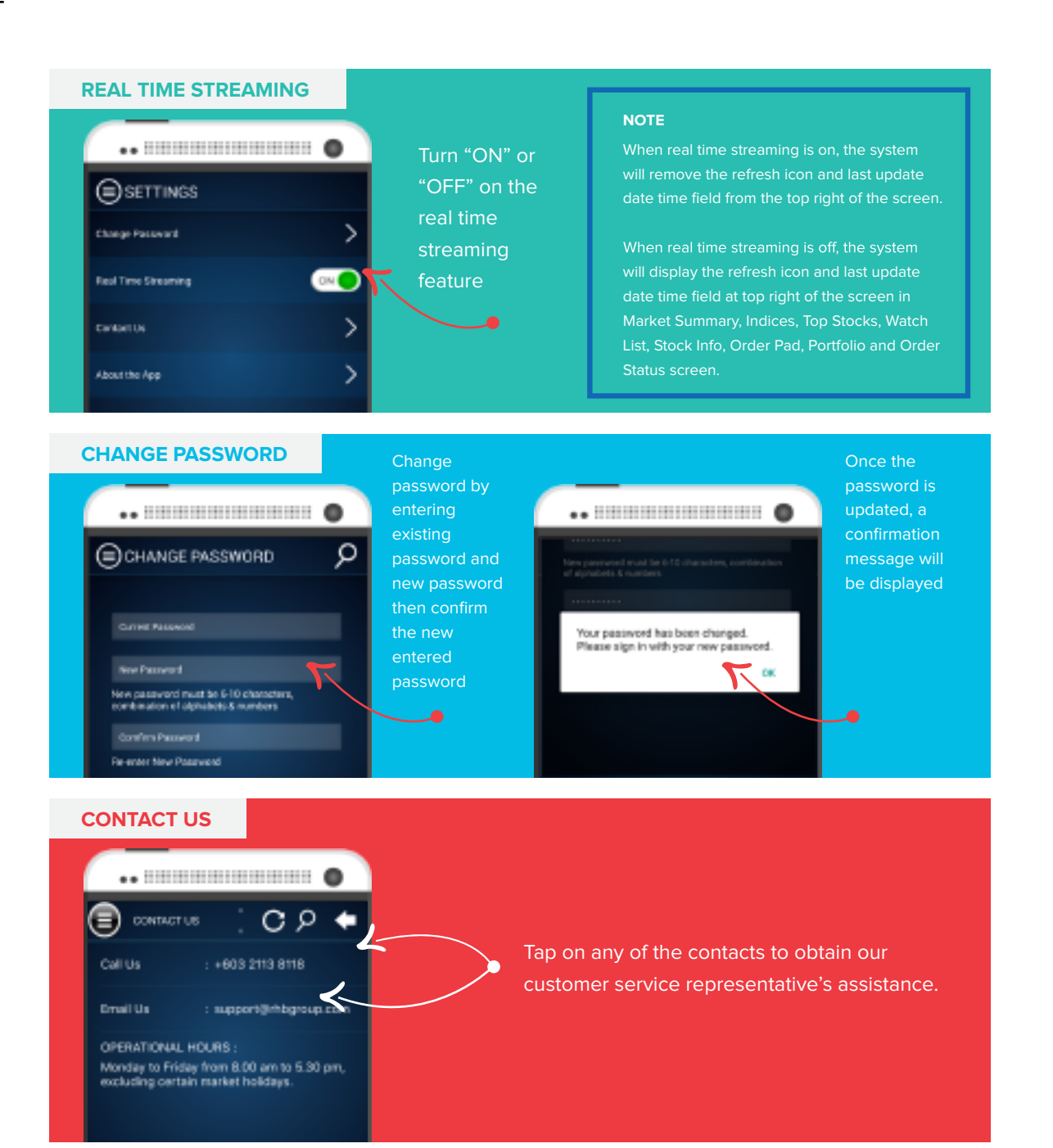